# 臺中市政府教育局公務帳號申請說明

- 一、公務帳號申請說明:
  - 本公務帳號僅提供台中市政府所屬學校教職員工申請。
  - 申請者資料務必詳實填寫,並經學校人事單位審核通過,始可啟用。
  - 申請者依其權限,可使用本市教育網站所提供各項網路服務。
  - 維持密碼及帳號的機密安全,是您的責任。利用該密碼及帳號所進行的一切行動,您將負完全的責任。
  - 申請步驟:

人事人員:線上填寫申請單 → 列印帳號申請書,核章郵寄至教育網路中心備查 → email 回函 自我確認 →教網中心確認。

一般人員:線上填寫申請單 → email 回函自我確認 → 人事單位線上確認

- 二、操作說明
  - 1. 帳號申請

進入 臺中市政府教育局網站,網址: <u>http://www.tc.edu.tw</u> 由左邊選單 7-1-1.申請帳號,進入帳號申請區。

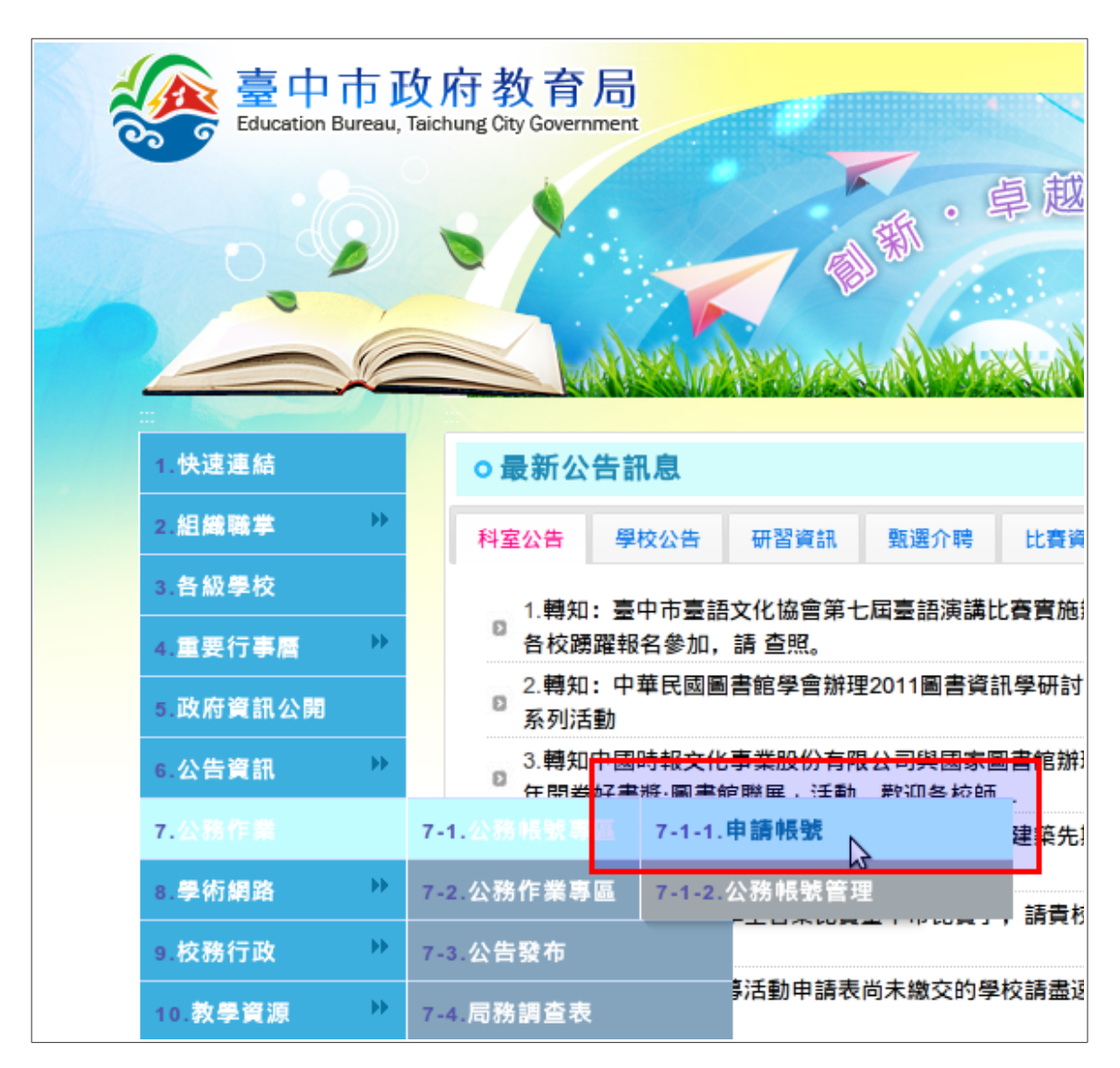

2.註冊表單,填寫注意事項

- 帳號以英文或數字命名,長度4個字元以上,中間不留空,第一個字元為英文字。
- 帳號申請後,即不能再變更了。
- 密碼勿過於簡單,以減少被猜中的機率。
- 電子郵件信箱須能收到信件,才能完成註冊。
- 身分別選擇「本市機關學校人員」,再選擇任職的學校。
- 請輸入正確的身分證號碼,身分證號將做為本站服務與其他公務系統連結之用。

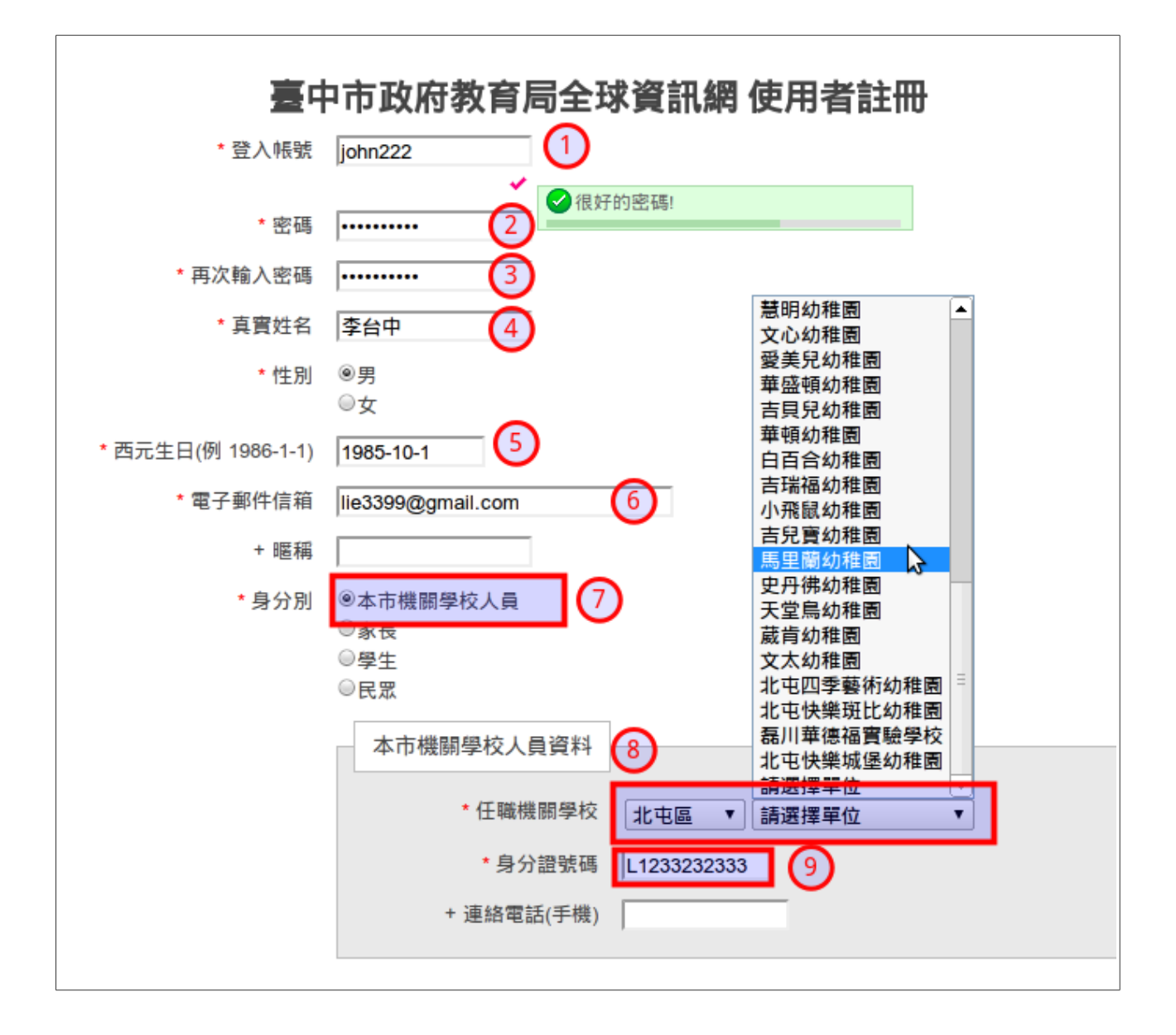

- 為避免網路機器人程式註冊,註冊時須鍵入圖形驗證碼。
- 也可以選擇語音撥放模式。

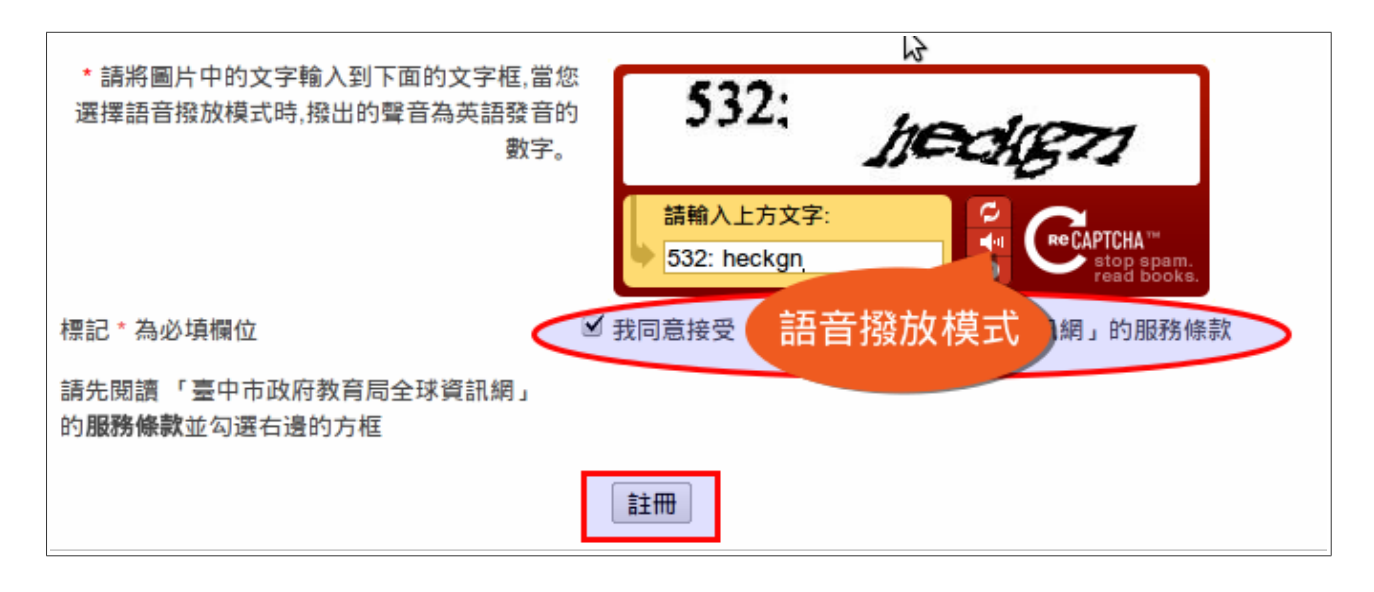

• 註冊成功後,系統將寄一封確認信到您的電子郵件信箱,請前往收信。

| 0      | 臺中市政府教育局<br>Education Bureau, Taichung City Government        |
|--------|---------------------------------------------------------------|
|        | 新・卓越・                                                         |
| 0      |                                                               |
| link   | 射謝您的註冊                                                        |
| H<br>悠 | ll 李台中 !<br>密好,您已經成功的註冊 臺中市政府教育局全球資訊網的服務,我們誠摯的歡迎您!            |
| 羔      | 為了確保在未來可以聯繫到您,或是您密碼遺失時,<br>E夠重新登入系統索取新密碼,我們已寄出一封確認信函至您的電子信箱中: |
| ŧ      | 青收取信件,確認註冊有效                                                  |

收取確認信後,點選確認網址

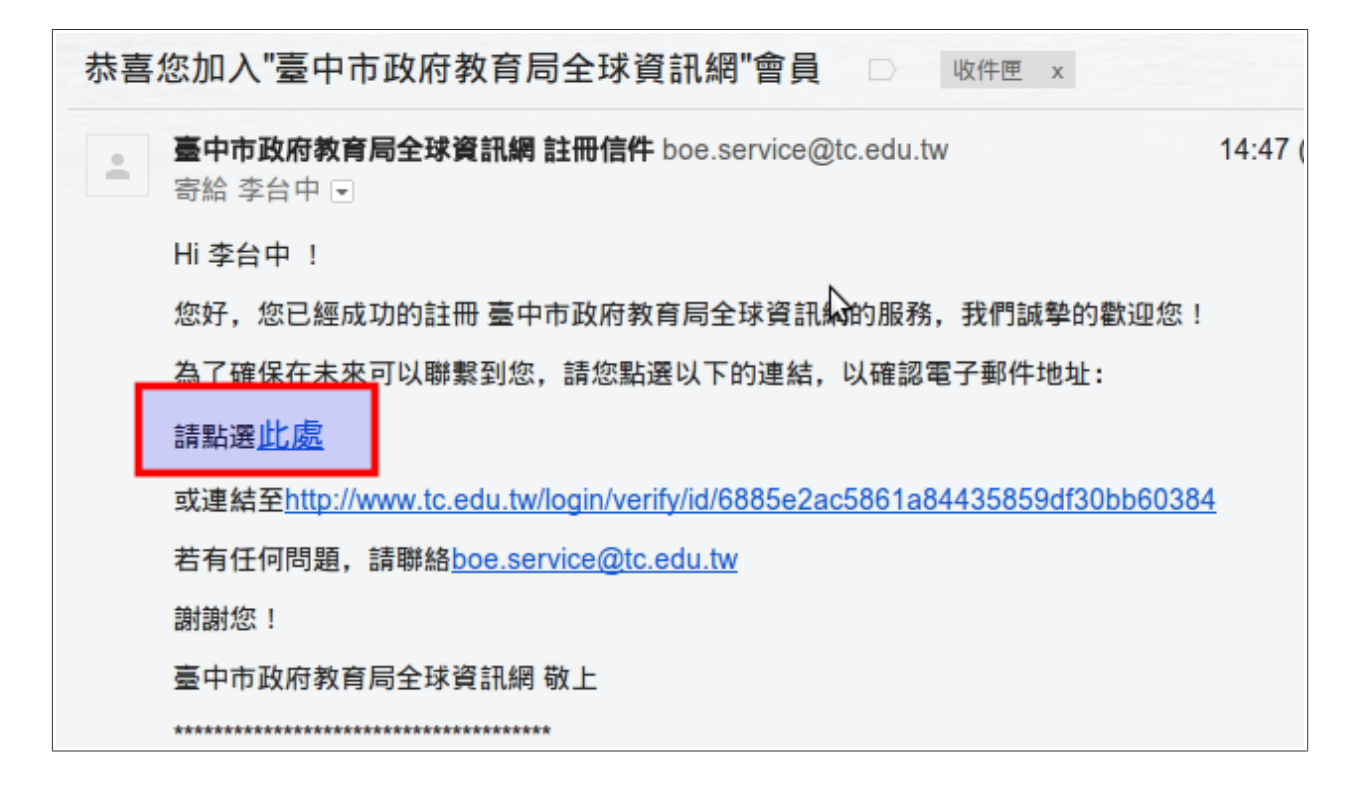

註冊成功後,請貴校人事主任將您的帳號加入即可。

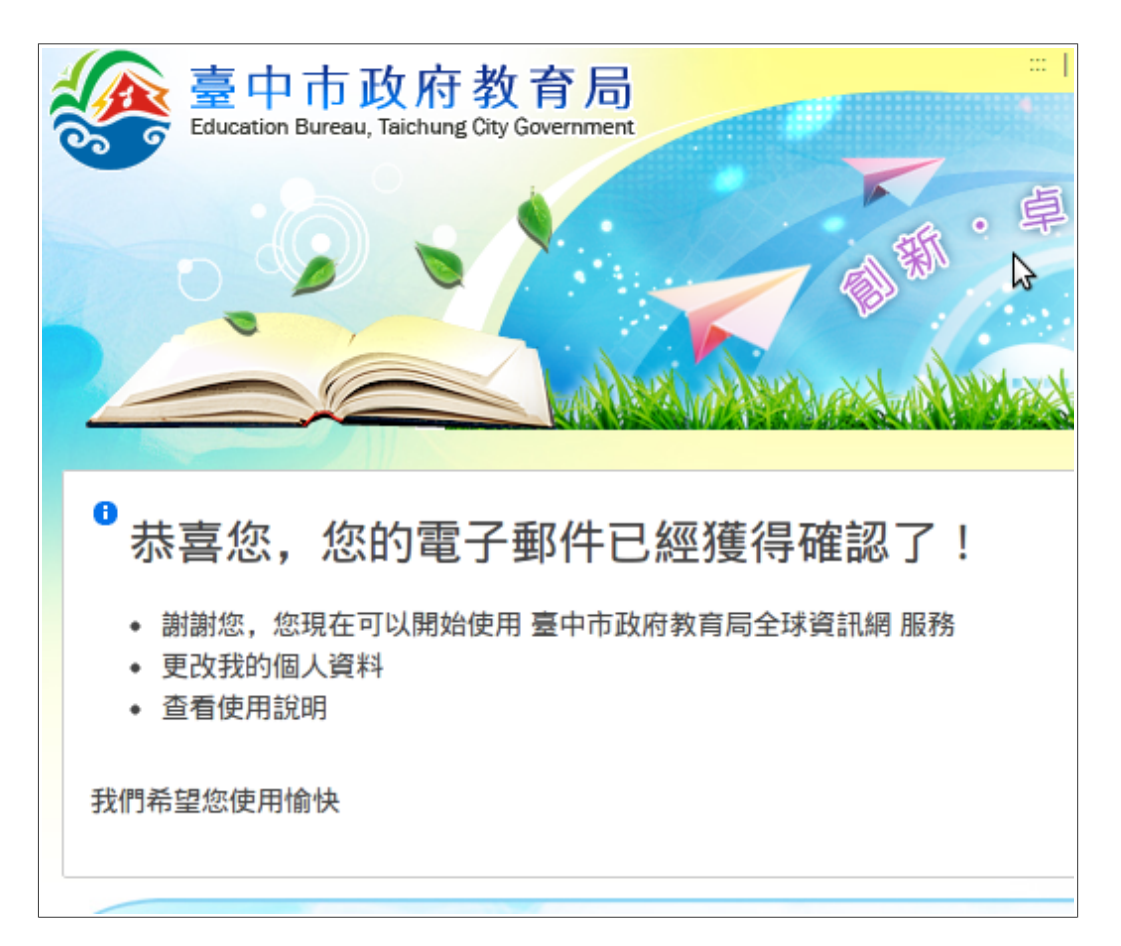

# 二、帳號管理審核

| 1.由選單 7-1-2.公務帳號管 |                                                                                                    |
|-------------------|----------------------------------------------------------------------------------------------------|
|                   |                                                                                                    |
| 1.快速連結            | o最新公告訊息                                                                                                    |
| 2.組織職掌 ▶          | 科室公告 學校公告 研習資訊 甄選介聘 比賽                                                                                                    |
| 3.各級學校            | 1.轉知:臺中市臺語文化協會第七屆臺語演講比賽實施                                                                                                    |
| 4.重要行事曆 》         | ◎ 各校踴躍報名參加,請 查照。                                                                                                    |
| 5.政府資訊公開          | 2.轉知:中華民國圖書館學會辦理2011圖書資訊學研言<br>◎ 系列活動                                                                                                    |
| 6.公告資訊 ᠉          | <ul> <li>3.轉知中國時報文化事業股份有限公司與國家圖書館執</li> <li>○</li> <li>○</li></ul> |
| 7.公務作業            | 7-1.公務帳號專區 7-1-1.申請帳號 建築学                                                                                                    |
| 8.學術網路            | 7-2.公務作業專區 7-1-2.公務帳號管理 請責                                                                                                    |
| 9.校務行政 🌼          | 7-3.公告發布                                                                                                    |
| 10.教學資源 🕨         | 第活動申請表尚未繳交的學校請盡<br>7-4.局務調查表                                                                                                    |
| 11.常見問答 🏼 🕨       | 7-5.表單下載 院舉辦「百年教育風華展」展覽流                                                                                                    |
| 12.教育電子報          | <ul> <li>ठ. 避請新盈國小馬又雄老師參加「臺灣地區國民中小學</li> <li>教學現況研究」第10次討論會議</li> </ul>                                                                                                    |
| 13.局長信箱           | 9.檢附「2011年第27屆全球華人籃球邀請賽」志工、<br>單及志丁計畫,請於11月21日於育英國中                                                                                                    |

# 選擇「單位人員管理」

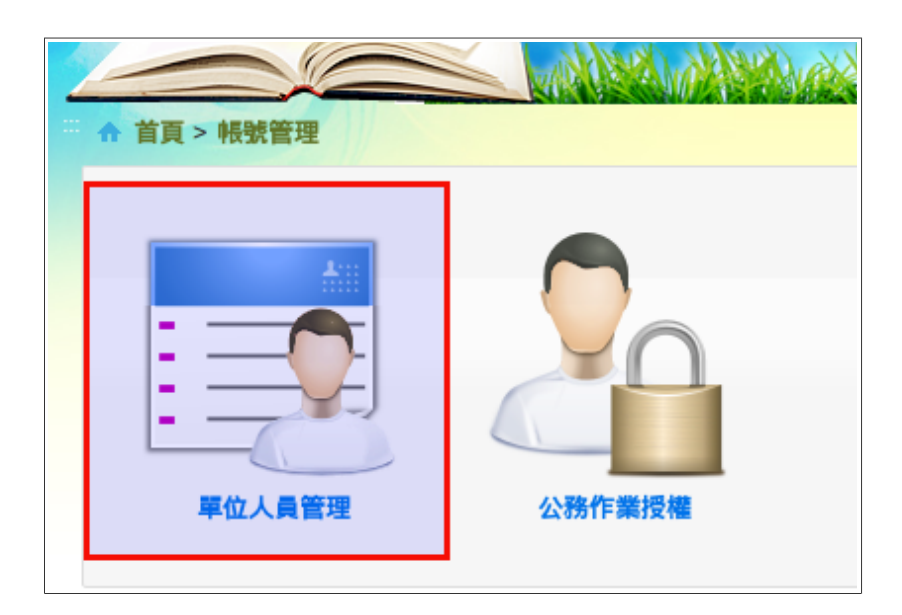

## 2.加入新進人員

| … ☆ 首頁 > 新進人員 | 根號管理 > 單位人員管理<br>人員管理 職務管理 | 公務帳號校對單                              |                                    |  |  |  |  |  |  |
|---------------|----------------------------|--------------------------------------|------------------------------------|--|--|--|--|--|--|
| 任職單位:         | 任職單位:                      |                                      |                                    |  |  |  |  |  |  |
| 申請人           | 身分證號碼                      | 中萌豆類                                 |                                    |  |  |  |  |  |  |
| 李台中           | L1233232333                | 1985-10-01                           | □ 選擇職稱 ▼ → 加入 非本單位人員               |  |  |  |  |  |  |
| * 直接輸入新       | 進人員身分證號,加入<br>如已<br>直接     | <sup>本單位</sup><br>在本站註冊,由<br>輸入身分證號码 | <br>1<br>②<br>他校轉入的新進人員<br>馮加入即可 ♀ |  |  |  |  |  |  |

# 3.**人員異動**

| ☆ 首頁 > 帳號管理 > 單位人員管理   |             |     |         |              |            |    |    |        |
|------------------------|-------------|-----|---------|--------------|------------|----|----|--------|
| 新進人員 人員管理 職務管理 公務帳號校對單 |             |     |         |              |            |    |    |        |
| 任職單位: 新有人員 ▼ 姓名查詢: 查詢  |             |     |         |              |            |    |    |        |
|                        |             |     |         |              |            |    |    |        |
| <上-                    | 頁 1 下一頁 > 書 | 計3筆 |         |              |            |    |    |        |
| #                      | 職稱          | 姓名  | 公務帳號    | 身分證號         | 生日         | 性別 | 電話 | 動作     |
|                        |             |     |         |              |            |    |    | 人員異動選項 |
|                        | - ( - ( - ( | -   | iohn222 | 1 1033030333 | 1985-10-01 | Ŧ  |    |        |

### 4. 職務管理

### 先選擇人員,再選擇職務 • 110 -↑ 首頁 > 帳號管理 > 單位人員管理 新進人員 人員管理 職務管理 公務帳號校對單 任職單位: 幼稚園 幼稚園園長 蔡 身分證字號 職務 登錄時間 動作 幼稚園園長 蔡 1 姓名 幼稚園園長蔡 2011-01-24 12:23:46 免除 蔡 文書 В 23 請選擇職務 ۲ 加入職務 蔡 免除 B B B 23 網管 2011-01-24 12:23:54 蔡蔡 2011-01-24 12:24:06 免除 23 教務 3 2 23 總務 2011-01-24 12:24:12 免除 蔡 В 23 人事 2010-12-14 14:41:23 -

5. 公務帳號校對單

為維持帳號的正確性,每學年九月十五日,各校須提報「公務帳號校對單」至教育局備查。

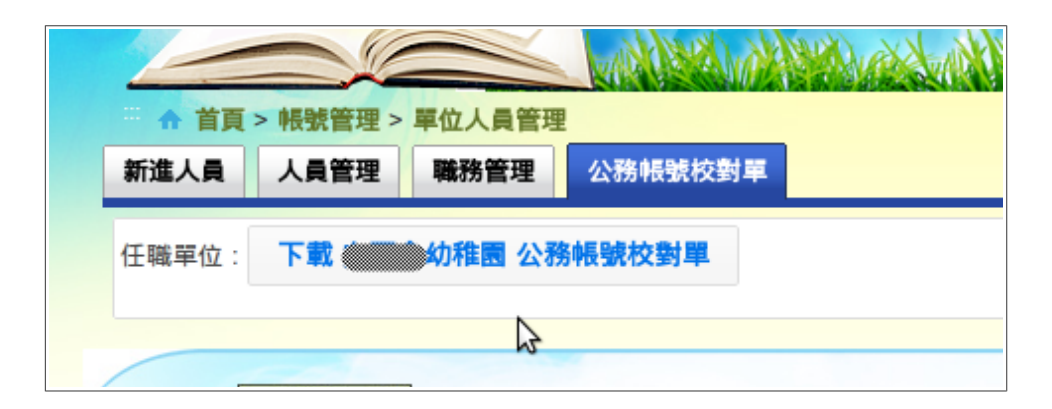

三、公務作業授權

正確的公務授權關係網路公務作業的進行,授權可針對各項作業依職稱或職務給予權限。 1.選擇「公務作業授權」登入

| ↑ 首頁 > 帳號管理 |        |
|-------------|--------|
| 単位人員管理      | 公務作業授権 |

2.授權方式

- 1. 先點選授權項目。
- 2. 選擇職稱或職務模式授權。
- 3. 刪除權限時點選「刪除」。

| <ul> <li>         ・ 首頁 &gt; 帳號管理 &gt; 公務作業授権         設定権限         記録查詢          任職單位:         ・         ・         か稚園         ・         ・         ・</li></ul> |                                                                                                    |   |                                                                                                    |
|----------------------------------------------------------------------------------------------------|----------------------------------------------------------------------------------------------------|---|----------------------------------------------------------------------------------------------------|
| 授權項目     ①       ②     公告簽收       ③     活動行事層       ③     調查表填報系統       ③     文件佈告欄       ④     成果景整       ④     校園活動報導       ⑤     單位資料設定                    | <ul> <li>●「公告簽收」說明<br/>教育局公告簽收</li> <li>職稱群組</li> <li>幼稚園園長</li> <li>確定</li> <li>公告簽收」授權狀況</li> <li>幼稚園園長</li> <li>網管</li> <li>人事</li> </ul> | ▶ | 授權說明<br>1. 請點選授權項目,授予人員公<br>務作業的權限。<br>2. 授權類型分職稱群組及職務群<br>組,以 <b>職務群組</b> 授權時,必須<br>至單位人員管理/職務編修,<br>加入相關人員職務。 |

• 每一位人員僅有一個職稱,可以有多個不同的職務,針對職務授權時,可減少授權的次數。

| 授權項目                                                                            | <ul> <li>● 「公告簽收」 說明</li> <li>教育局公告簽收</li> </ul> |
|---------------------------------------------------------------------------------|--------------------------------------------------|
| <ul> <li>☑ 公告發收</li> <li>☑ 活動行事層</li> <li>☑ 調查表填報系統</li> <li>☑ 文件佈告欄</li> </ul> | 職務群組 ▼ 網管 ▼ 確定<br>網管<br>教務                       |
| ◎ 成果彙整 ◎ 校園活動報導 ◎ 單位資料設定                                                        | 「公告簽收」授権     調導        約稚園園長     輔導     刪除       |

### 三、簽收公告

## 1. 先登入系統

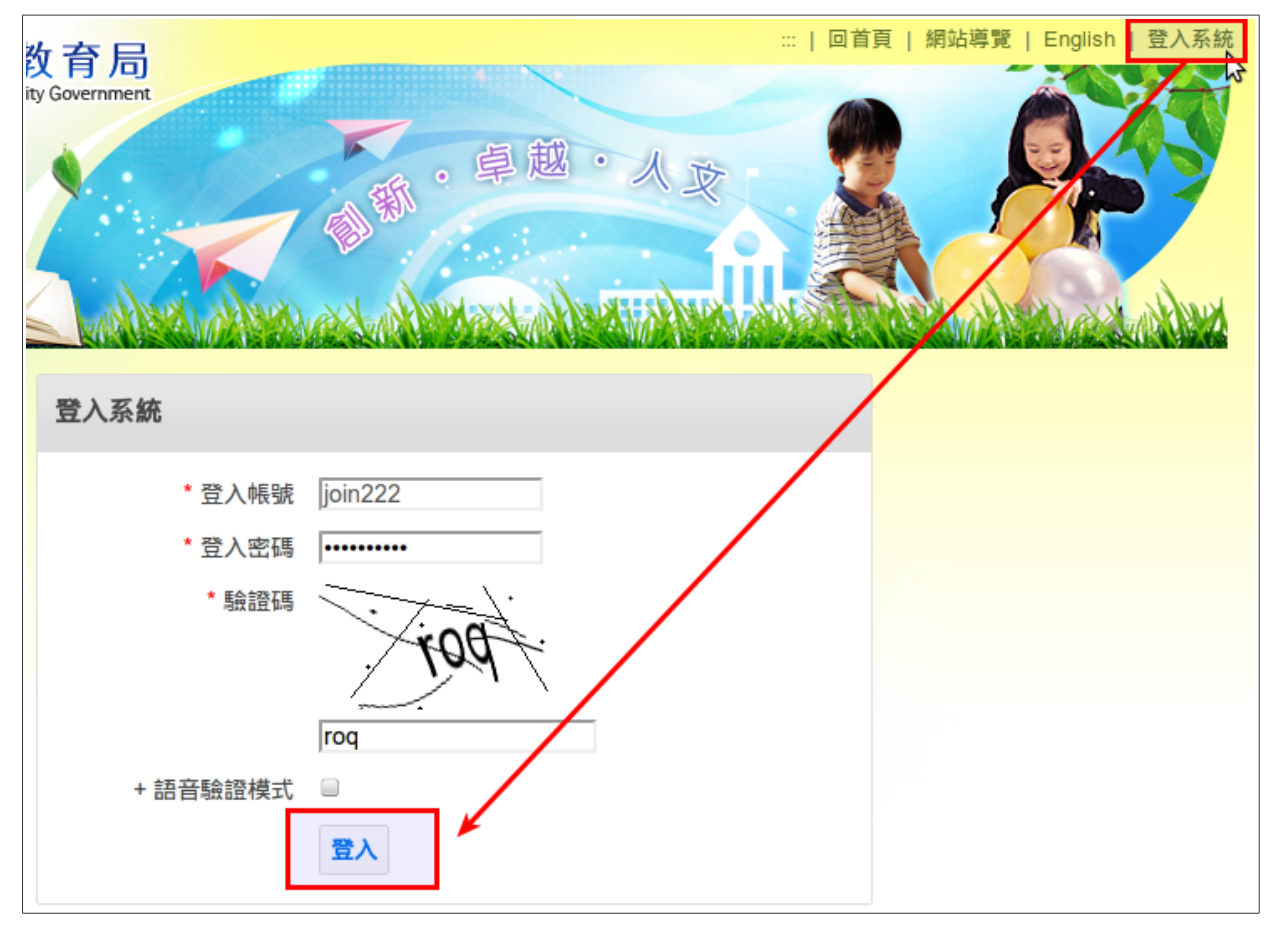

• 由更多公告進入

| Education Bureau, Taich                      | nung City Government                                                             |                |
|----------------------------------------------|----------------------------------------------------------------------------------|----------------|
|                                              | ・卓越・人文                                                                           |                |
|                                              | 由更多经                                                                             | 公告進入           |
|                                              |                                                                                  | and the second |
| 1.快速連結                                       | ○最新公告訊息                                                                          | Rss More       |
| 2.組織職掌                                       | 科室公告 學校公告 研習資訊 甄選介聘 比賽資訊 教網中心                                                    | 調查表            |
| <ul> <li>3.各級學校</li> <li>4.重要行事層 </li> </ul> | <ul> <li>1.轉知:臺中市臺語文化協會第七屆臺語演講比賽實施辦法,請 社教科 20</li> <li>各校踴躍報名參加,請 查照。</li> </ul> | 011-11-19      |
| 5.政府資訊公開                                     | 2.轉知:中華民國圖書館學會辦理2011圖書資訊學研討會及相關 社教科 20                                           | 011-11-19      |

• 公告列表

| R   |           |            |                                                                            |          |
|-----|-----------|------------|----------------------------------------------------------------------------|----------|
| 查詢: | 所有公告 ▼    |            | <b>搜尋</b> (複合鍵查詢例: 小教科+進修 ,最多3個複合詞) , 編號查詢: (例:58                          | 4-61)    |
| <上一 | 頁 1 2 3   | 8 4 5 6 7  | 7 8 9 10 下一頁>                                                              |          |
| #   | 編號        | 公告時間       | 尚未簽收的公告,有一鉛筆圖示                                                             | 公告單位     |
| 1   | 519-14385 | 2011-11-19 | 本校辦理: 告 🖉                                                                  | 草湖國小 何錦順 |
| 2   | 588-14382 | 2011-11-19 | 愛知:臺中市主語文化協會第七屆臺語演講比賽實施辦法,請各校踴躍報名參加,請查     靈     靈     靈     四     愛     愛 | 社教科 林青松  |
| 3   | 588-14367 | 2011-11-19 | 4 中華民國圖書館學會辦理2011圖書資訊學研討會及相關系列活動                                           | 社教科 林青松  |
| 4   | 588-14044 | 2011-11-19 | 轉知中國時報文化素業股份有限公司與國家圖書館辦理「2011年開卷好書獎·圖書館聯展」<br>活動, 歡迎各校的                    | 社教科 林青松  |
| 5   | 893-14381 | 2011-11-18 | 递請貴校教師協助辦理「臺中巨蛋體育場興建建築先期規劃設計前置作業」 update                                   | 體育處 薛鈞元  |
| 6   | 588-14380 | 2011-11-18 | 「100學与後全國學生音樂比賽臺中市比賽」,請貴校工作人員出席                                            | 社教科 王琬璇  |
| 7   | 582-14379 | 2011-11-18 | 【急伏】101年勸募活動申請表尚未繳交的學校請盡速繳交,請 查照。 🖉                                        | 小教科 蔡晏玫  |
| 8   | 454-14377 | 2011-11-18 | 《》上中市清水區西寧國民小學100年約僱人員甄選公告 🖉 update                                        | 西寧國小 林里虹 |
| 9   | 754-14376 | 2011-11-18 | 大仁國小誠徵短期代課老師 update                                                        | 大仁國小 徐淑慧 |
| 10  | 893-14375 | 2011-11-18 | 檢附「2011年第27屆全球華人籃球邀請賽」志工、相關人員名單及志工計畫,請於11月21日<br>於育英國中 🖉                   | 體育處 蔡岳玲  |
| 11  | 676-14374 | 2011-11-18 | 臺中市教學資源線上資料庫已開通,請各校資訊組長11/22中午前上線測試                                        | 育英國中 胡志偉 |

### • 簽收公告

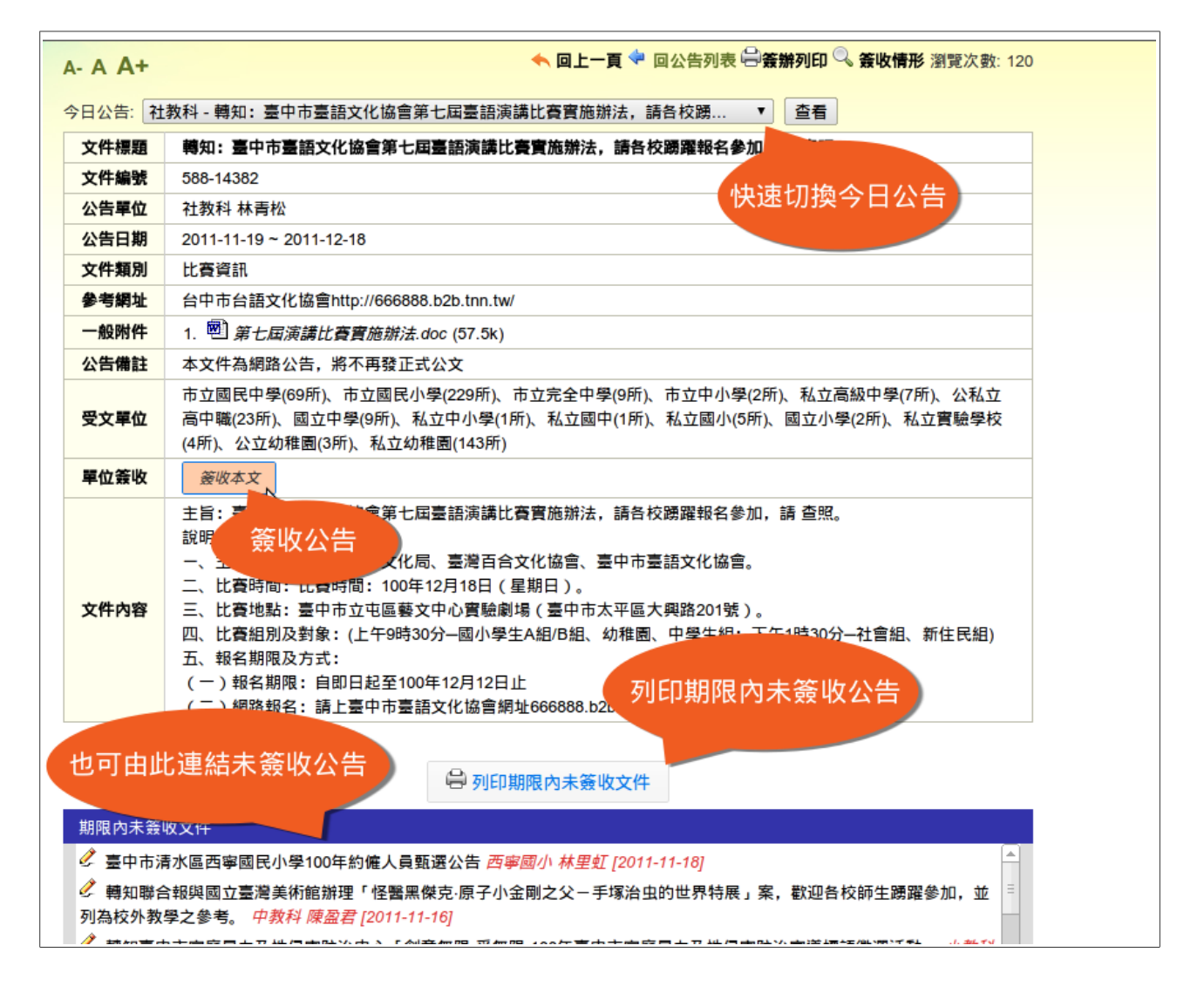

### 四、局務調查表填報

### • 由更多局務調查表登入

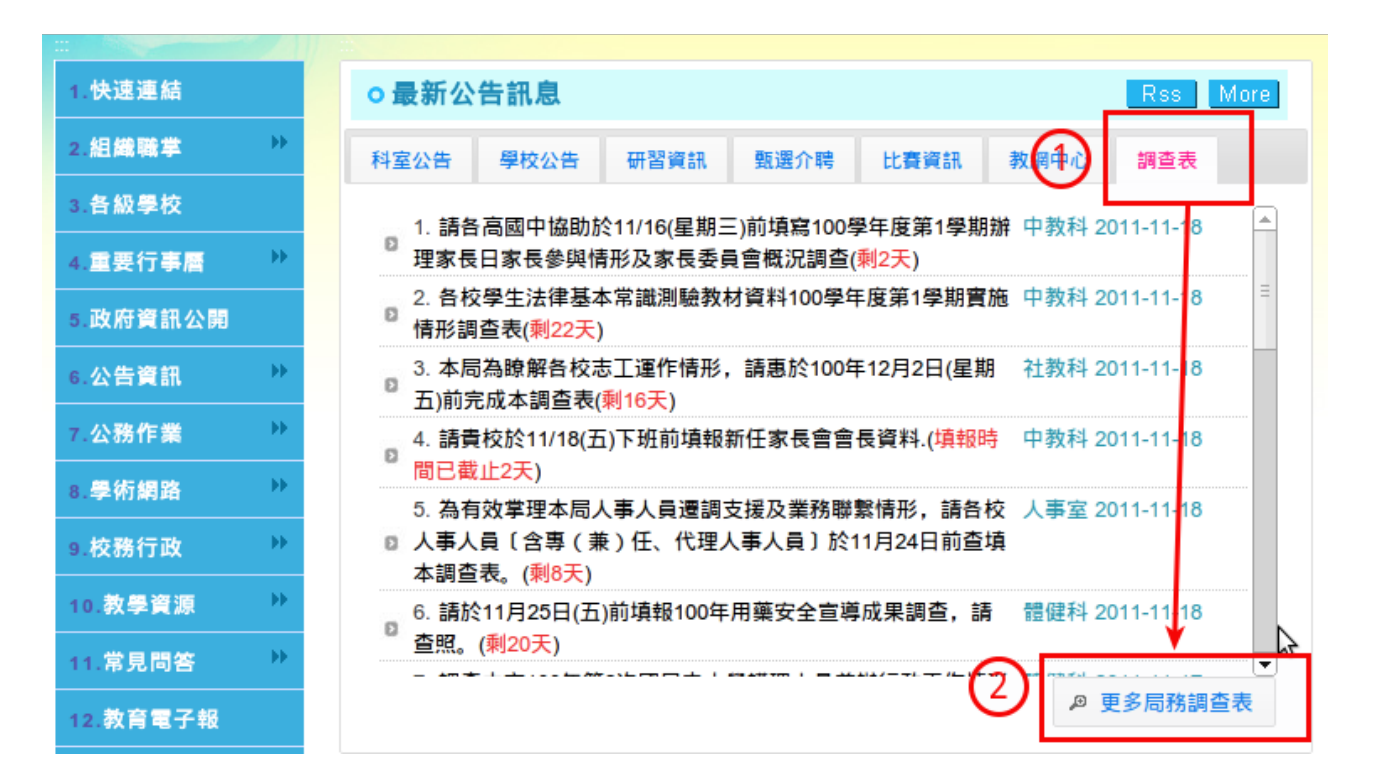

• 未填之調查表背景以黃底顯示

|   |          |                                          | 🔒 列印未填報                      | 調查表        |                                 |                 | !小提示           |
|---|----------|------------------------------------------|------------------------------|------------|---------------------------------|-----------------|----------------|
| ~ | / 已填     | 報                                        | 顯示全部 僅顯示:                    | 未填報        | 堇顯示已填報                          | Ł               |                |
| ŧ |          | <b>▲</b> 查表標題                            |                              |            | 结束日期                            | 公告單位            | 未完成單位數(應填單位數)  |
|   | 581-985  | 請各高國中協助於11/16(星期三)前<br>辦理家長日家長參與情形及家長委員會 | 填寫100: 切換表<br>概況調查           | 單顯示方       | 元 22                            | 中教科 謝淑雲         | 19(80),按一下查看   |
| 2 | 581-1006 | ✓ 各校學生法律基本常識測驗教材資<br>施情形調查表              | 料100學年度第1學期實                 | 2011-11-18 | 2011-12-12<br>剩23天              | 中教科 陳盈君         | √ 67(80),按一下查看 |
| 3 | 588-1012 | 之本局為瞭解各校志工運作情形,請<br>五)前完成本調查表            | 惠於100年12月2日(星期               | 2011-11-18 | 2011-12-06<br>剩17天              | 社教科 王淑芬         | 298(309),按一下查看 |
| 1 | 581-1016 |                                          | 長會會長資料.                      | 2011-11-18 | 2011-11-18<br><mark>逾期1天</mark> | 中教科 謝淑雲         | 1(9),按一下查看     |
| 5 | 890-101  | 背景以黃底顯示 皮援<br><sup>大理人事人</sup><br>本調查表。  | 及業務聯繫情形,請各校<br>、員〕於11月24日前查填 | 2011-11-18 | 2011-11-28<br>剩9天               | 人事室 李昭嫻         | 300(307),按一下查看 |
| 6 | 584-1020 | ⑦ 請於11月25日(五)前填報100年用募<br>查照。            | <b>医全宣導成果調查,請</b>            | 2011-11-18 | 2011-12-1<br>剩21天               | 查看向 <b>禾</b> 項報 | ●12 ,按一下查看     |
| 7 | 584-1008 | 謂查本市100年第2次國民中小學議     形調查表。              | 理人員兼辦行政工作情                   | 2011-11-17 | 2011-11-24<br>剩5天               | 體健科 顏妤蓉         | 107(310),按一下查看 |
| 3 | 582-1009 | 100年度教育優先區計畫至100年9)                      | 月底累計執行金額                     | 2011-11-17 | 2011-11-25                      | 小教科 蔡晏玫         | 168(309),按一下查看 |

• 進入填報

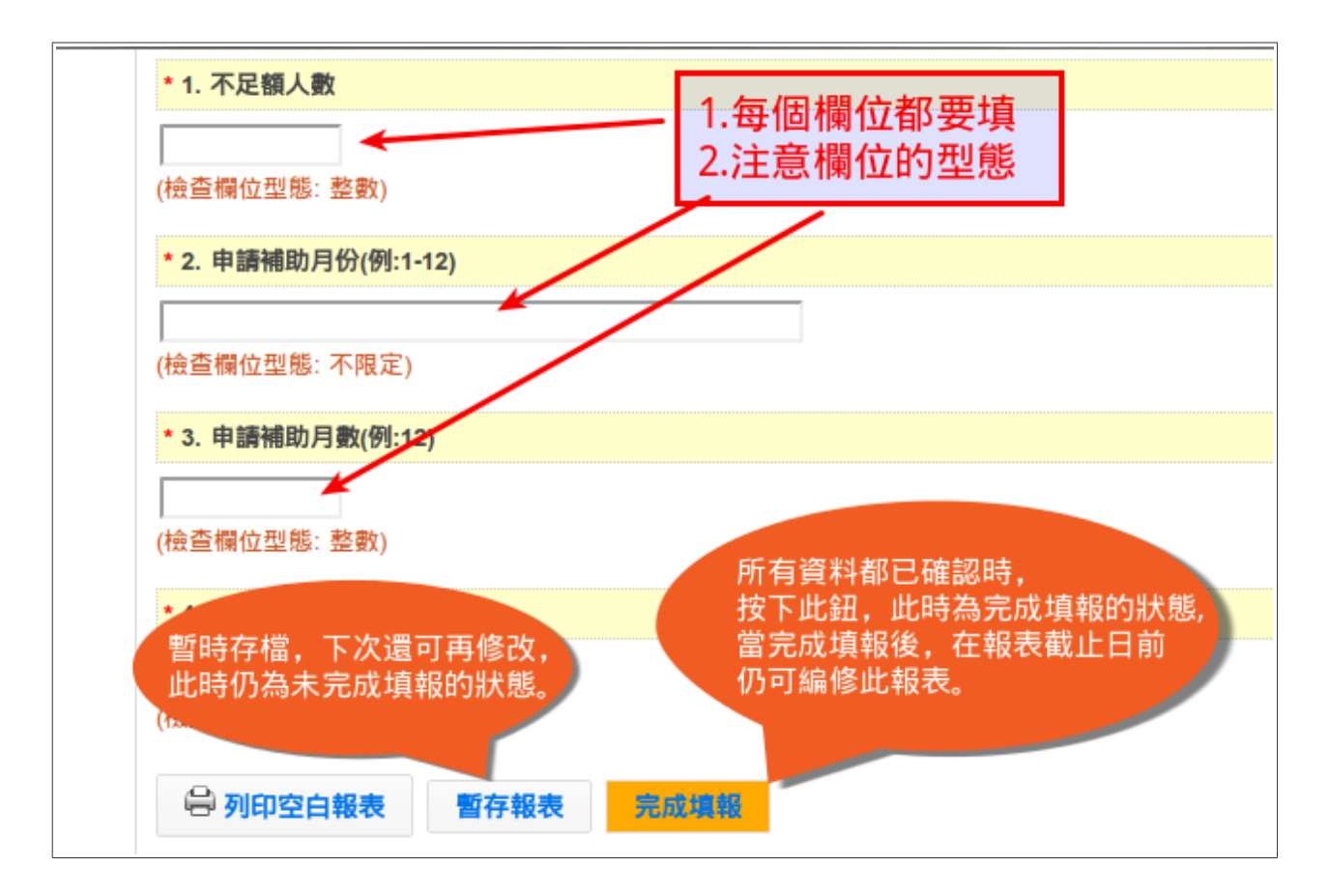

• 查看歷史報表

| ▲ 首頁 > 公 <mark>第作業 &gt; 學校專區 &gt;</mark> 調查表填報系統<br>進行中的調查表 過期調查表 |                                                                                      |            |            |         |  |  |  |
|-------------------------------------------------------------------|--------------------------------------------------------------------------------------|------------|------------|---------|--|--|--|
| <上一頁 1 2 3 4 5 6 7 8 9 10 下一頁> 計 671 筆                            |                                                                                      |            |            |         |  |  |  |
| 編號                                                                | 調查表標題                                                                                | 開始日間       | 結束日期       | 公告單位    |  |  |  |
| 589-932                                                           | 調查101年度各國中小進用身心障礙人士不足額情形,請各校審慎評估101年度<br>的補助需求,若無身障進用不足額者免填報,填報本調查表視同正式提出補助<br>經費申請。 | 2011-10-25 | 2011-12-17 | 秘書室 曾于珊 |  |  |  |
| 890-980                                                           | 為有效掌理本局人事人員遷調支援及業務聯繫情形,請各校人事人員〔含專<br>(兼)任、代理人事人員〕於11月24日前查填本調查表。                     | 2011-11-18 | 2011-11-28 | 人事室 李昭嫻 |  |  |  |
| 890-1014                                                          | 為有效掌理本局人事人員遷調支援及業務聯繫情形,請各校人事人員〔含專<br>(兼)任、代理人事人員〕於11月24日前查填本調查表。                     | 2011-11-18 | 2011-11-28 | 人事室 李昭嫻 |  |  |  |
| 584-857                                                           | 100學年度本市國中小學生健康生活行為前測調查,請於11月3日(四)前填答完                                               | 2011-10-04 | 2011-11-24 | 體健科 黃煦君 |  |  |  |